# ASA 8.3 und höher - Konfigurieren der Inspektion mithilfe von ASDM

## Inhalt

Einleitung Voraussetzungen Anforderungen Verwendete Komponenten Konventionen Globale Standardrichtlinie Deaktivieren der globalen Standardüberprüfung für eine Anwendung Überprüfung für nicht standardmäßige Anwendung aktivieren Zugehörige Informationen

# **Einleitung**

Dieses Dokument enthält eine Beispielkonfiguration für die Cisco Adaptive Security Appliance (ASA) mit Version 8.3(1) und höher, in der erläutert wird, wie die Standardprüfung für eine Anwendung aus der globalen Richtlinie entfernt wird und wie die Überprüfung für eine nicht standardmäßige Anwendung mithilfe des Adaptive Security Device Manager (ASDM) aktiviert wird.

Weitere Informationen finden Sie unter <u>PIX/ASA 7.X: Deaktivieren Sie die globale</u> <u>Standardinspektion, und aktivieren Sie</u> für dieselbe Konfiguration auf der Cisco ASA mit Version 8.2 oder früher<u>die Nicht-Standard-Anwendungsinspektion</u>.

### Voraussetzungen

### Anforderungen

Es gibt keine spezifischen Anforderungen für dieses Dokument.

### Verwendete Komponenten

Die Informationen in diesem Dokument basieren auf der Cisco ASA Security Appliance Software Version 8.3(1) mit ASDM 6.3.

Die Informationen in diesem Dokument beziehen sich auf Geräte in einer speziell eingerichteten Testumgebung. Alle Geräte, die in diesem Dokument benutzt wurden, begannen mit einer gelöschten (Nichterfüllungs) Konfiguration. Wenn Ihr Netz Live ist, überprüfen Sie, ob Sie die mögliche Auswirkung jedes möglichen Befehls verstehen.

#### **Konventionen**

Weitere Informationen zu Dokumentkonventionen finden Sie in den <u>Cisco Technical Tips</u> <u>Conventions</u> (Technische Tipps zu Konventionen von Cisco).

### **Globale Standardrichtlinie**

Standardmäßig enthält die Konfiguration eine Richtlinie, die dem gesamten standardmäßigen Anwendungsinspektionsverkehr entspricht und bestimmte Überprüfungen auf den Datenverkehr an allen Schnittstellen anwendet (eine globale Richtlinie). Nicht alle Überprüfungen sind standardmäßig aktiviert. Sie können nur eine globale Richtlinie anwenden. Wenn Sie die globale Richtlinie ändern möchten, müssen Sie entweder die Standardrichtlinie bearbeiten oder deaktivieren und eine neue Richtlinie anwenden. (Eine Schnittstellenrichtlinie überschreibt die globale Richtlinie.)

Wählen Sie im ASDM **Configuration > Firewall > Service Policy Rules** (Konfiguration > Firewall > Service-Richtlinienregeln) aus, um die globale Standardrichtlinie anzuzeigen, deren Standardanwendungsinspektion wie folgt lautet:

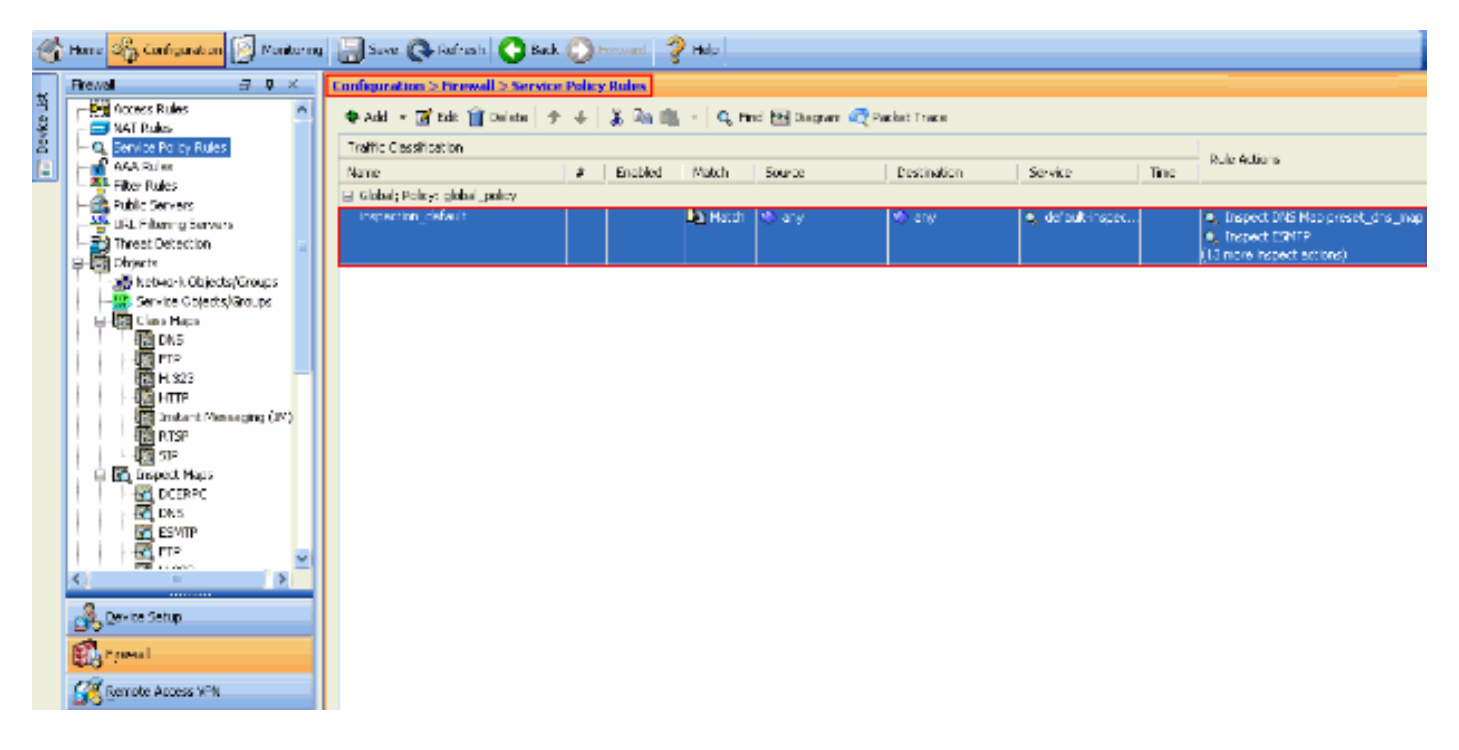

Die Standardrichtlinienkonfiguration umfasst die folgenden Befehle:

```
class-map inspection_default
match default-inspection-traffic
policy-map type inspect dns preset_dns_map
parameters
message-length maximum 512
policy-map global_policy
class inspection_default
inspect dns preset_dns_map
inspect ftp
inspect h323 h225
inspect h323 ras
inspect rsh
inspect rtsp
```

| inspect    | esmtp                      |
|------------|----------------------------|
| inspect    | sqlnet                     |
| inspect    | skinny                     |
| inspect    | sunrpc                     |
| inspect    | xdmcp                      |
| inspect    | sip                        |
| inspect    | netbios                    |
| inspect    | tftp                       |
| service-po | olicy global_policy global |

Wenn Sie die globale Richtlinie deaktivieren müssen, verwenden Sie den globalen Befehl **no** service-policy global\_policy. Um die globale Richtlinie mithilfe von ASDM zu löschen, wählen Sie Configuration > Firewall > Service Policy Rules aus. Wählen Sie anschließend die globale Richtlinie aus, und klicken Sie auf Löschen.

| [ | Configuration > Firewall > Service Policy Rules                     |                                                                                             |  |  |  |  |  |  |                                            |  |  |
|---|---------------------------------------------------------------------|---------------------------------------------------------------------------------------------|--|--|--|--|--|--|--------------------------------------------|--|--|
|   | 🗣 Add 👻 🗹 Edit 📋 Delete 🗇 🐳 👗 🖳 💼 🚽 🔍 Find 🖼 Diagram 🗠 Packet Trace |                                                                                             |  |  |  |  |  |  |                                            |  |  |
|   | Traffic Classification                                              | Traffic Classification                                                                      |  |  |  |  |  |  |                                            |  |  |
|   | Name                                                                | lame # Enabled Match Source Destination Service Time                                        |  |  |  |  |  |  | Rule Actions                               |  |  |
|   | Global; Policy: global_policy                                       |                                                                                             |  |  |  |  |  |  |                                            |  |  |
|   | inspection_default                                                  | inspection_default 🔍 👘 Match 🚸 any 👘 any 🔍 default-inspect 🔍 Inspect DNS Map preset_dns_map |  |  |  |  |  |  |                                            |  |  |
|   |                                                                     |                                                                                             |  |  |  |  |  |  | Inspect ESMTP<br>(13 more lospect actions) |  |  |

**Hinweis:** Wenn Sie die Service-Richtlinie mit ASDM löschen, werden die zugehörigen Richtlinienund Klassenzuordnungen gelöscht. Wenn die Dienstrichtlinie jedoch mithilfe der CLI gelöscht wird, wird nur die Dienstrichtlinie von der Schnittstelle entfernt. Die Klassenzuordnung und Richtlinienzuordnung bleiben unverändert.

#### Deaktivieren der globalen Standardüberprüfung für eine Anwendung

Um die globale Überprüfung für eine Anwendung zu deaktivieren, verwenden Sie die *no*-Version des Befehls **inspect**.

Um z. B. die globale Überprüfung für die FTP-Anwendung zu entfernen, an die die Sicherheits-Appliance überwacht, verwenden Sie den Befehl **no inspect ftp** im Klassenkonfigurationsmodus.

Der Klassenkonfigurationsmodus kann über den Konfigurationsmodus für die Richtlinienzuordnung aufgerufen werden. Um die Konfiguration zu entfernen, verwenden Sie die *no*-Form des Befehls.

ASA(config)#policy-map global\_policy ASA(config-pmap)#class inspection\_default ASA(config-pmap-c)#**no inspect ftp** 

Gehen Sie wie folgt vor, um die globale Überprüfung für FTP mithilfe von ASDM zu deaktivieren:

**Hinweis:** Unter Zulassen von HTTPS-Zugriff für ASDM finden Sie grundlegende Einstellungen, um über ASDM auf PIX/ASA zuzugreifen.

 Wählen Sie Konfiguration > Firewall > Service Policy Rules (Regeln f
ür Service-Richtlinien) aus, und wählen Sie die globale Standardrichtlinie aus. Klicken Sie dann auf Bearbeiten, um die globale Überpr
üfungsrichtlinie zu bearbeiten.

2. Wählen Sie im Fenster "Edit Service Policy Rule" (Servicerichtlinienregel bearbeiten) auf der Registerkarte Rule Actions (Regelaktionen) die Option Protocol Inspection

(Protokollüberprüfung) aus. Stellen Sie sicher, dass das Kontrollkästchen FTP deaktiviert ist. Dadurch wird die FTP-Prüfung wie im nächsten Bild gezeigt deaktiviert. Klicken Sie dann auf OK und dann auf

Übernehmen.

| dit Service Policy Rule      | )                                              |          |
|------------------------------|------------------------------------------------|----------|
| affic Classification Default | Inspections Rule Actions                       |          |
|                              |                                                |          |
| Protocol Inspection Intrus   | ion Prevention Connection Settings QoS NetFlow |          |
| Select all inspection rul    | ec.                                            |          |
|                              |                                                |          |
|                              | Configure                                      |          |
|                              | Configure DNS Inspect Map: preset dns map      |          |
| SMTP                         | Configure                                      |          |
| ETR                          | Configure                                      |          |
| H.323 H.225                  | Configure                                      |          |
| H.323 RAS                    | Configure                                      | =        |
| НТТР                         | Configure                                      |          |
| ICMP                         |                                                |          |
| ICMP Error                   |                                                |          |
| ILS ILS                      |                                                |          |
| <u>—</u> IМ                  | Configure                                      | -        |
| ✓ IP-Options                 | Configure                                      |          |
| 🔲 IPSec-Pass-Thru            | Configure                                      |          |
| MMP                          | Configure                                      |          |
| MGCP                         | Configure                                      |          |
| ✓ NETBIOS                    | Configure                                      |          |
| PPTP                         |                                                | <u>~</u> |
|                              |                                                |          |
|                              |                                                |          |
|                              | OK Cancel Help                                 |          |

**Hinweis:** Weitere Informationen zur FTP-Prüfung finden Sie unter <u>PIX/ASA 7.x: Aktivieren des</u> Konfigurationsbeispiels für FTP-/TFTP-Dienste.

#### Überprüfung für nicht standardmäßige Anwendung aktivieren

Die erweiterte HTTP-Überprüfung ist standardmäßig deaktiviert. Um die HTTP-Überprüfung in global\_policy zu aktivieren, verwenden Sie den Befehl **inspect http** unter class inspect\_default.

In diesem Beispiel wird jede HTTP-Verbindung (TCP-Datenverkehr an Port 80), die über eine beliebige Schnittstelle in die Sicherheits-Appliance gelangt, für die HTTP-Prüfung klassifiziert. *Da es sich bei der Richtlinie um eine globale Richtlinie handelt, erfolgt die Überprüfung nur, wenn der Datenverkehr in die einzelnen Schnittstellen eingeht.* 

```
ASA(config)# policy-map global_policy
ASA(config-pmap)# class inspection_default
ASA(config-pmap-c)# inspect http
ASA2(config-pmap-c)# exit
ASA2(config-pmap)# exit
ASA2(config)#service-policy global_policy global
```

In diesem Beispiel *wird* jede HTTP-Verbindung (TCP-Datenverkehr an Port 80), die über die *externe Schnittstelle* in die Sicherheits-Appliance eingeht oder diese verlässt, *für die HTTP-Überprüfung klassifiziert*.

ASA(config)#class-map outside-class ASA(config-cmap)#match port tcp eq www ASA(config)#policy-map outside-cisco-policy ASA(config-pmap)#class outside-class ASA(config-pmap-c)#inspect http ASA(config)#service-policy outside-cisco-policy interface **outside** 

Führen Sie die folgenden Schritte aus, um das obige Beispiel mithilfe von ASDM zu konfigurieren:

 Wählen Sie Konfiguration > Firewall > Service Policy Rules und klicken Sie auf Add, um eine neue Service-Richtlinie

| add - 🐨 site 🕮 salara                                       |              | V Do atta | - 0.0   | a del como d | Carlet Trans |                                     |      |                                                         |  |
|-------------------------------------------------------------|--------------|-----------|---------|--------------|--------------|-------------------------------------|------|---------------------------------------------------------|--|
| 🖌 500 - 🛐 500 🗍 56658   3. 4. 👻 👘 💷 -   of 100 🐻 565500 rdS |              |           |         |              |              |                                     |      |                                                         |  |
| raffic Cassification                                        | essification |           |         |              |              |                                     |      | Rule Actions                                            |  |
| are<br>sided rates added as been                            | ,            | Enabled   | Match   | Source       | Destination  | Service                             | TIPN |                                                         |  |
| is coar; Policy: global_policy                              |              |           | Do wash | all some     | 10.000       | <ul> <li>Address in some</li> </ul> |      | <ul> <li>Increase COIN Management where more</li> </ul> |  |
| a sherri n Cherger                                          |              |           |         |              |              |                                     |      | Inspect CSHTP     (16 more inspect actions)             |  |
|                                                             |              |           |         |              |              |                                     |      |                                                         |  |
|                                                             |              |           |         |              |              |                                     |      |                                                         |  |
|                                                             |              |           |         |              |              |                                     |      |                                                         |  |
|                                                             |              |           |         |              |              |                                     |      |                                                         |  |
|                                                             |              |           |         |              |              |                                     |      |                                                         |  |
|                                                             |              |           |         |              |              |                                     |      |                                                         |  |
|                                                             |              |           |         |              |              |                                     |      |                                                         |  |
|                                                             |              |           |         |              |              |                                     |      |                                                         |  |
|                                                             |              |           |         |              |              |                                     |      |                                                         |  |
|                                                             |              |           |         |              |              |                                     |      |                                                         |  |
|                                                             |              |           |         |              |              |                                     |      |                                                         |  |
|                                                             |              |           |         |              |              |                                     |      |                                                         |  |
|                                                             |              |           |         |              |              |                                     |      |                                                         |  |
|                                                             |              |           |         |              |              |                                     |      |                                                         |  |
|                                                             |              |           |         |              |              |                                     |      |                                                         |  |
|                                                             |              |           |         |              |              |                                     |      |                                                         |  |
|                                                             |              |           |         |              |              |                                     |      |                                                         |  |
|                                                             |              |           |         |              |              |                                     |      |                                                         |  |
|                                                             |              |           |         |              |              |                                     |      |                                                         |  |
|                                                             |              |           |         |              |              |                                     |      |                                                         |  |
|                                                             |              |           |         |              |              |                                     |      |                                                         |  |
|                                                             |              |           |         |              |              |                                     |      |                                                         |  |
|                                                             |              |           |         |              |              |                                     |      |                                                         |  |
|                                                             |              |           |         |              |              |                                     |      |                                                         |  |
|                                                             |              |           |         |              |              |                                     |      |                                                         |  |
|                                                             |              |           |         |              |              |                                     |      |                                                         |  |
|                                                             |              |           |         |              |              |                                     |      |                                                         |  |
|                                                             |              |           |         |              |              |                                     |      |                                                         |  |
|                                                             |              |           |         |              |              |                                     |      |                                                         |  |
|                                                             |              |           |         |              |              |                                     |      |                                                         |  |
|                                                             |              |           |         |              |              |                                     |      |                                                         |  |
|                                                             |              |           |         |              |              |                                     |      |                                                         |  |
|                                                             |              |           |         |              |              |                                     |      |                                                         |  |

 Wählen Sie im Fenster Assistent für die Hinzufügen von Service-Richtlinienregeln -Servicerichtlinie das Optionsfeld neben Schnittstelle aus. Damit wird die Richtlinie auf eine bestimmte Schnittstelle angewendet, die in diesem Beispiel die externe Schnittstelle ist. Geben Sie einen Richtliniennamen ein, der in diesem Beispiel außerhalb von cisco-policy liegt. Klicken Sie auf Weiter.

| 🖆 Add Service I                                                                                          | Policy Rule Wizard - Service Polic                                                                                                    | у                           |                 |                         | ×               |
|----------------------------------------------------------------------------------------------------|----------------------------------------------------------------------------------------------------|-----------------------------|-----------------|-------------------------|-----------------|
| Adding a new servi<br>Step 1: Configure<br>Step 2: Configure<br>Step 3: Configure<br>Create a Service Po | ce policy rule requires three steps:<br>a service policy.<br>the traffic classification criteria for the serv<br>actions on the traffic classified by the serv<br>policy and Apply To:<br>policy can be configured per interface or a | vice policy<br>ice policy : | rule.<br>rule.  | already evists then you | I can add a new |
| rule into the exis                                                                                       | outside - (create new service policy)                                                                                                    | ate a new                   | service policy. |                         |                 |
| Description:                                                                                             |                                                                                                    |                             |                 |                         |                 |
| 🔘 Global - appli                                                                                         | es to all interfaces                                                                                                    |                             |                 |                         |                 |
| Policy Name:                                                                                             | global_policy                                                                                                    |                             |                 |                         |                 |
| Description:                                                                                             |                                                                                                    |                             |                 |                         |                 |
|                                                                                                    |                                                                                                    |                             |                 |                         |                 |
|                                                                                                    |                                                                                                    |                             |                 |                         |                 |
|                                                                                                    |                                                                                                    |                             |                 |                         |                 |
|                                                                                                    |                                                                                                    |                             |                 |                         |                 |
|                                                                                                    |                                                                                                    |                             |                 |                         |                 |
|                                                                                                    |                                                                                                    |                             |                 |                         |                 |
|                                                                                                    |                                                                                                    |                             |                 |                         |                 |
|                                                                                                    |                                                                                                    |                             |                 |                         |                 |
|                                                                                                    |                                                                                                    |                             |                 | < Back Next >           | Cancel Help     |

 Geben Sie im Fenster Add Service Policy Rule Wizard - Traffic Classification Criteria (Hinzufügen von Service-Richtlinienregeln - Klassifizierungskriterien) den neuen Namen der Verkehrsklasse an. Der in diesem Beispiel verwendete Name ist Fremdklasse. Stellen Sie sicher, dass das Kontrollkästchen neben TCP- oder UDP-Zielport aktiviert ist, und klicken Sie auf

Weiter.

| 🖆 Add Service Policy Rule                     | Wizard - Traffic Classification Criteria                                                                         | × |
|-----------------------------------------------|----------------------------------------------------------------------------------------------------|---|
| • Create a new traffic class:                 | outside-class                                                                                                    |   |
| Description (optional):                       |                                                                                                    |   |
| Traffic Match Criteria                        |                                                                                                    | _ |
| Default Inspection Traf                       | fic                                                                                                    |   |
| Source and Destination                        | IP Address (uses ACL)                                                                                            |   |
| Tunnel Group                                  |                                                                                                    |   |
| CP or UDP Destination                         | Port                                                                                                    |   |
| RTP Range                                     |                                                                                                    |   |
| IP DiffServ CodePoints                        | (DSCP)                                                                                                    |   |
| IP Precedence                                 |                                                                                                    |   |
| Any traffic                                   |                                                                                                    |   |
| O Use an existing traffic class:              | inspection_default                                                                                               |   |
| Ouse class-default as the traffic             | ic class.                                                                                                    |   |
| If traffic does not match a exi<br>situation. | isting traffic class, then it will match the class-default traffic class. Class-default can be used in catch all |   |
|                                               |                                                                                                    |   |
|                                               |                                                                                                    |   |
|                                               |                                                                                                    |   |
|                                               |                                                                                                    |   |
|                                               | < Back Next > Cancel Help                                                                                        |   |

4. Wählen Sie im Abschnitt "**Protokoll"** im Fenster "Assistent für die Richtlinie zum Hinzufügen von Services - Datenverkehrszuordnung - Ziel-Port" das Optionsfeld neben **TCP** aus. Klicken Sie dann auf die Schaltfläche neben **Service**, um den gewünschten Service auszuwählen.

| 鱰 Add Service Policy Rule Wizard - Traffic Match - Destination Port |
|---------------------------------------------------------------------|
|                                                                     |
| Service:                                                            |
| To specify port range for the service, use nnn-nnn format.          |
|                                                                     |
|                                                                     |

 Wählen Sie im Fenster Service durchsuchen die Option HTTP als Service aus. Klicken Sie anschließend auf OK.

| Nam | ie.          | Protocol | Source Ports      | Destination Ports | ICMP Type  | Description |   |
|-----|--------------|----------|-------------------|-------------------|------------|-------------|---|
| -   |              | tcp      | default (1-65535) | 2748              | 10/11 //po | Costapolit  | ~ |
| -   | daytime      | tcp      | default (1-65535) | 13                |            |             |   |
| -   | teo discard  | tcp      | default (1-65535) | 9                 |            |             |   |
| _   | 😟 domain     | tcp      | default (1-65535) | 53                |            |             | 1 |
| -   | 👓 🚾 echo     | tcp      | default (1-65535) | 7                 |            |             |   |
| -   | 😰 exec       | tcp      | default (1-65535) | 512               |            |             |   |
| -   | 👓 🔟 finger   | tcp      | default (1-65535) | 79                |            |             |   |
| -   | 👓 💷 ftp      | tcp      | default (1-65535) | 21                |            |             |   |
| -   | 😨 ftp-data   | tcp      | default (1-65535) | 20                |            |             |   |
| -   | 🚥 💷 gopher   | tcp      | default (1-65535) | 70                |            |             |   |
| -   | - 😎 h323     | tcp      | default (1-65535) | 1720              |            |             |   |
| -   | 🗠 🔟 hostname | tcp      | default (1-65535) | 101               |            |             |   |
| -   | 🐨 🚾 http     | top      | default (1-65535) | 80                |            |             |   |
| -   | 🗠 🚾 https    | tcp      | default (1-65535) | 443               |            |             |   |
| -   | 👓 🏧 ident    | tcp      | default (1-65535) | 113               |            |             |   |
| _   | 👓 🏧 imap4    | tcp      | default (1-65535) | 143               |            |             |   |
| -   | 🚾 irc        | tcp      | default (1-65535) | 194               |            |             |   |
|     | 🗠 💶 kerberos | tcp      | default (1-65535) | 750               |            |             |   |
| -   | 👓 💶 🚾 🚥      | tcp      | default (1-65535) | 543               |            |             |   |
| -   | 🗠 💶 kshell   | tcp      | default (1-65535) | 544               |            |             | ~ |

6. Im Fenster Assistent für die Richtlinie für das Hinzufügen von Services -

Datenverkehrszuordnung - Zielport können Sie sehen, dass der ausgewählte Service tcp/http lautet. Klicken Sie auf

Weiter.

| 🖆 Add     | Service Policy Rule Wizard - Traffic Match - Destination Port |        |
|-----------|---------------------------------------------------------------|--------|
| Protocol: |                                                               |        |
| Service:  | tcp/http                                                      |        |
|           | To specify port range for the service, use nnn-nnn format     |        |
|           |                                                               |        |
|           |                                                               |        |
|           |                                                               |        |
|           |                                                               |        |
|           |                                                               |        |
|           |                                                               |        |
|           |                                                               |        |
|           |                                                               |        |
|           |                                                               |        |
|           |                                                               |        |
|           |                                                               |        |
|           |                                                               |        |
|           |                                                               |        |
|           |                                                               |        |
|           | < Back Next > Cance                                           | s Help |

7. Aktivieren Sie im Fenster Assistent für das Hinzufügen von Service-Richtlinien -Regelaktionen das Kontrollkästchen neben HTTP. Klicken Sie dann neben HTTP auf Konfigurieren.

| Add Service Policy      | Rule Wizard - Rule Actions                       |                        |
|-------------------------|--------------------------------------------------|------------------------|
| Protocol Inspection Int | usion Prevention Connection Settings QoS NetFlow |                        |
|                         |                                                  | ~                      |
|                         | Configure                                        |                        |
| DNS                     | Configure                                        |                        |
| ESMTP                   | Configure                                        |                        |
| FTP                     | Configure                                        |                        |
|                         | Configure                                        |                        |
| H.323 RA5               | Configure                                        |                        |
| HTTP                    | Configure                                        |                        |
| ICMP                    |                                                  |                        |
| ICMP Error              |                                                  |                        |
| ILS I                   |                                                  |                        |
| IM 🔄                    | Configure                                        |                        |
| IP-Options              | Configure                                        |                        |
| IPSec-Pass-Thru         | Configure                                        |                        |
| MMP                     | Configure                                        |                        |
| MGCP                    | Configure                                        |                        |
| NETBIOS                 | Configure                                        |                        |
| PPTP                    |                                                  |                        |
| RSH                     |                                                  | ~                      |
|                         |                                                  |                        |
|                         |                                                  | Back Finish Cancel Hel |

8. Aktivieren Sie im Fenster Select HTTP Inspect Map (HTTP-Inspektionszuordnung auswählen) das Optionsfeld neben **Use the Default HTTP Inspection Map (Standard-HTTP-Inspektionszuordnung verwenden)**. In diesem Beispiel wird die HTTP-Standardprüfung verwendet. Klicken Sie anschließend auf

|     | 🖆 Select HTTP Inspect Map                               | ×                       |
|-----|---------------------------------------------------------|-------------------------|
|     | <ul> <li>Use the default HTTP inspection map</li> </ul> |                         |
|     | O Select an HTTP inspect map for fine control over      | <sup>r</sup> inspection |
|     | Name                                                    | Add                     |
|     |                                                         |                         |
|     |                                                         |                         |
|     |                                                         |                         |
|     |                                                         |                         |
|     |                                                         |                         |
|     |                                                         |                         |
|     |                                                         |                         |
|     |                                                         |                         |
|     |                                                         |                         |
| OK. | OK Cancel Help                                          |                         |

9. Klicken Sie auf **Fertig** stellen.

| otocol Inspection Intrusi | an Prevention Connectio | n Settings QoS | NetFlow |  |
|---------------------------|-------------------------|----------------|---------|--|
|                           |                         |                |         |  |
| CTIQBE                    |                         |                |         |  |
| DCERPC                    | Configure               |                |         |  |
| DN5                       | Configure               |                |         |  |
| ESMTP                     | Configure               |                |         |  |
| FTP                       | Configure               |                |         |  |
| H.323 H.225               | Configure               |                |         |  |
| H.323 RA5                 | Configure               |                |         |  |
| HTTP:                     | Configure               |                |         |  |
| ICMP                      |                         |                |         |  |
| ICMP Error                |                         |                |         |  |
| ILS I                     |                         |                |         |  |
| IM 🔄                      | Configure               |                |         |  |
| IP-Options                | Configure               |                |         |  |
| IPSec-Pass-Thru           | Configure               |                |         |  |
| MMP                       | Configure               |                |         |  |
| MGCP                      | Configure               |                |         |  |
| NETBIOS                   | Configure               |                |         |  |
| PPTP                      |                         |                |         |  |
| RSH                       |                         |                |         |  |
| -                         |                         |                |         |  |

10. Unter **Configuration > Firewall > Service Policy Rules** (Konfiguration > Firewall > Service-Richtlinienregeln) sehen Sie die neu konfigurierte Service-Richtlinie **außerhalb von Cisco** (zum Überprüfen von HTTP) zusammen mit der auf der Appliance bereits vorhandenen Standard-Service-Richtlinie. Klicken Sie auf **Apply**, um die Konfiguration auf die Cisco ASA anzuwenden.

| Configuration > Firewall > Service                                        | Policy       | Rules   |             |        |             |                   |      |                                                                                  |  |  |
|---------------------------------------------------------------------------|--------------|---------|-------------|--------|-------------|-------------------|------|----------------------------------------------------------------------------------|--|--|
| 💠 Add 🔸 🗃 Edit 👕 Delete   🎓 🎸   🐰 🐜 🏛 🤚   🔍 Find 💬 Diagram 👼 Packet Trace |              |         |             |        |             |                   |      |                                                                                  |  |  |
| Traffic Classification                                                    | Dula Astions |         |             |        |             |                   |      |                                                                                  |  |  |
| Name                                                                      | \$           | Enabled | Match       | Source | Destination | Service           | Time | NUE ACCOLS                                                                       |  |  |
| Enterface: outside; Policy: outside-                                      | isco-po      | dicy    |             |        |             |                   |      |                                                                                  |  |  |
| outside-class                                                             |              |         | 🖹 Match     | 🎱 any  | 🍥 any       | 😎 http            |      | Q, Inspect HTTP                                                                  |  |  |
| Global; Policy: global_policy                                             |              |         | Description |        |             |                   |      |                                                                                  |  |  |
| · inspection_default                                                      |              |         | LE) Match   | 🎱 any  | 🥥 any       | Q, default-inspec |      | Q Inspect DNS Map preset_dns_map<br>Q Inspect ESMTP<br>(L3 more inspect actions) |  |  |
|                                                                           |              |         |             |        |             |                   |      |                                                                                  |  |  |
|                                                                           |              |         |             |        |             |                   |      |                                                                                  |  |  |
|                                                                           |              |         |             |        |             |                   |      |                                                                                  |  |  |
|                                                                           |              |         |             |        |             |                   |      |                                                                                  |  |  |
|                                                                           |              |         |             |        |             |                   |      |                                                                                  |  |  |
|                                                                           |              |         |             |        |             |                   |      |                                                                                  |  |  |
|                                                                           |              |         |             |        |             |                   |      |                                                                                  |  |  |
|                                                                           |              |         |             |        |             |                   |      |                                                                                  |  |  |
|                                                                           |              |         |             |        |             |                   |      |                                                                                  |  |  |
| <                                                                         |              |         |             |        |             |                   |      |                                                                                  |  |  |
|                                                                           |              |         |             |        | Apply Reset |                   |      |                                                                                  |  |  |

## Zugehörige Informationen

- <u>Cisco Adaptive Security Appliances der Serie ASA 5500</u>
- <u>Cisco Adaptive Security Device Manager</u>
- Anforderungen für Kommentare (RFCs)
- Anwenden der Protokollüberprüfung auf Anwendungsebene
- Technischer Support und Dokumentation für Cisco Systeme